# StarTechcom

Hard-to-find made easy®

## 10/100Mbps Ethernet to Parallel Network Print Server

PM1115P2

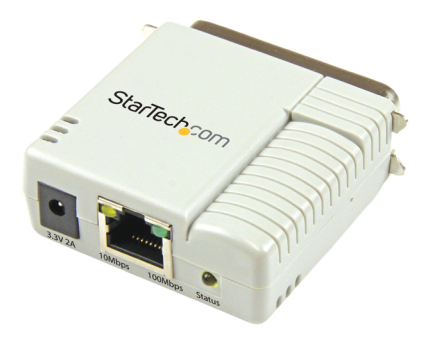

\*actual product may vary from photos

DE: Bedienungsanleitung - de.startech.com FR: Guide de l'utilisateur - fr.startech.com ES: Guía del usuario - es.startech.com IT: Guida per l'uso - it.startech.com NL: Gebruiksaanwijzing - nl.startech.com PT: Guia do usuário - pt.startech.com

For the most up-to-date information, please visit: www.startech.com

#### FCC Compliance Statement

This equipment has been tested and found to comply with the limits for a Class B digital device, pursuant to part 15 of the FCC Rules. These limits are designed to provide reasonable protection against harmful interference in a residential installation. This equipment generates, uses and can radiate radio frequency energy and, if not installed and used in accordance with the instructions, may cause harmful interference to radio communications. However, there is no guarantee that interference will not occur in a particular installation. If this equipment does cause harmful interference to radio or television reception, which can be determined by turning the equipment off and on, the user is encouraged to try to correct the interference by one or more of the following measures:

- Reorient or relocate the receiving antenna.
- Increase the separation between the equipment and receiver.
- Connect the equipment into an outlet on a circuit different from that to which the receiver is connected.
- Consult the dealer or an experienced radio/TV technician for help.

#### Use of Trademarks, Registered Trademarks, and other Protected Names and Symbols

This manual may make reference to trademarks, registered trademarks, and other protected names and/or symbols of third-party companies not related in any way to StarTech.com. Where they occur these references are for illustrative purposes only and do not represent an endorsement of a product or service by StarTech.com, or an endorsement of the product(s) to which this manual applies by the third-party company in question. Regardless of any direct acknowledgement elsewhere in the body of this document, StarTech.com hereby acknowledges that all trademarks, registered trademarks, service marks, and other protected names and/or symbols contained in this manual and related documents are the property of their respective holders.

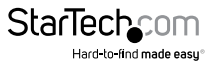

# **Table of Contents**

| Introduction          | 2  |
|-----------------------|----|
| Packaging Contents    | 2  |
| System Requirements   | 2  |
| Product Overview      | 3  |
| LED Indicators        | 3  |
| Reset Button          | 4  |
| Default Settings      | 4  |
| Installation          | 4  |
| Hardware Installation | 4  |
| Software Installation | 5  |
| Specifications        | 14 |
| Technical Support     | 15 |
| Warranty Information  | 15 |

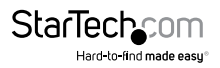

# Introduction

### **Packaging Contents**

- 1x Parallel Print Server
- 1x Power Adapter
- 1x Software CD
- 1x Quick Start Guide

### **System Requirements**

Windows<sup>®</sup> 8 (32/64bit), 7 (32/64), Vista(32/64), XP(32/64), 2000, Windows<sup>®</sup> Server 2008 R2, 2003(32/64), Mac OS 10.x, 9.x, Linux

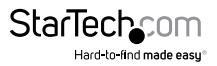

## **Product Overview**

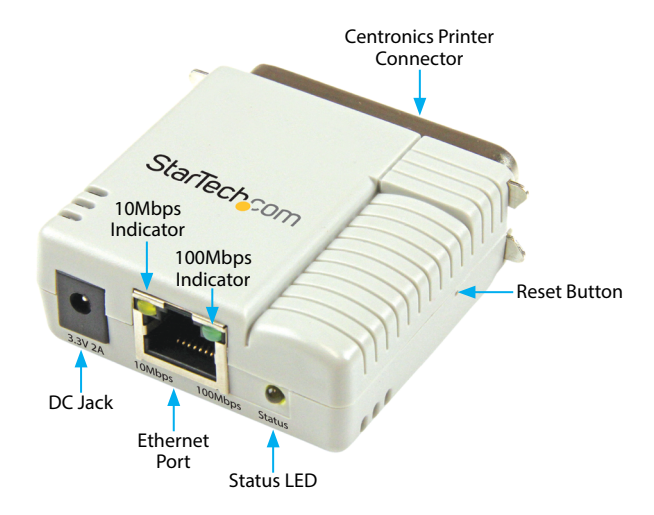

# **LED** Indicators

| LED     | State                      | Indication                                                                              |
|---------|----------------------------|-----------------------------------------------------------------------------------------|
| Status  | Blinking for POST (Yellow) | When power is connected, the Status indicator will flash five times, and then go solid. |
| 100Mbps | On (Green)                 | LAN Port has a valid network connection at 100Mbps.                                     |
| 10Mbps  | On (Yellow)                | LAN Port has a valid network connection at 10Mbps.                                      |

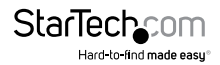

### **Reset Button**

#### **Reboot the Print Server:**

- 1. Verify the power of print server is turned on.
- Press the reset button once, and then release it. Note: This will restart the print server and stop all on-going and pending print jobs.

#### **Reset to Factory Defaults:**

- 1. Disconnect the power adapter from the print server.
- 2. Hold down the reset button.
- 3. Reconnect the power adapter while continuing to hold the reset button for about 5 seconds.
- 4. Release the reset button.
- The print server will restart. WARNING: This will erase all settings on the print server and return it to factory default.

## **Default Settings**

DHCP client: off IP Address: 192.168.0.10 Subnet Mask: 255.255.255.0

# Installation

### Hardware Installation

- 1. Turn off the power to your printer.
- 2. Connect the print server to your printer with the appropriate printer cable.
- 3. Turn the printer on.
- 4. Plug in the AC power adapter into the DC jack on the print server.
- 5. Wait 10 seconds until the Status LED has stopped flashing.
- 6. Connect an RJ45 network cable to the print server, then to your network switch or wall jack.

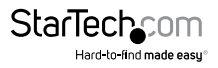

### Software Installation

For full operating instructions and specifications, please visit www.startech.com/ PM1115P2

#### Windows

- 1. To enable network communication with print server, your computer must have a proper IP address, e.g. 192.168.0.100 (the print server's default IP is 192.168.0.10)
- 2. Insert the setup CD into your CD/DVD drive.
- 3. Select **Setup Wizard** from the Autoplay menu. If Autoplay is disabled on your system, browse to your CD/DVD drive and run the application.

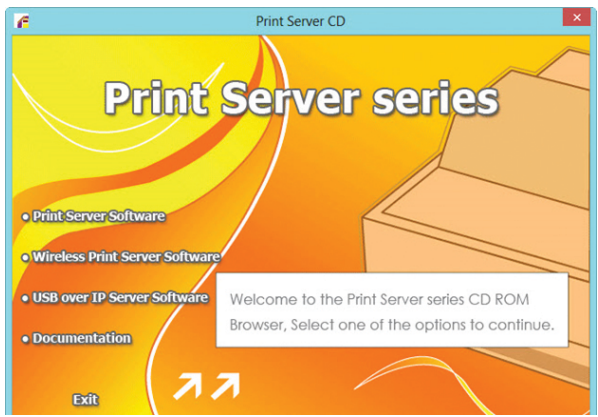

**Note:** The setup CD will install the print server driver, PSAdmin and Setup Wizard into your computer. The default installation directory will be C:\Program files\ Network Print Monitor

4. Click Next on the following screen and the wizard will automatically discover the print server. At this point of the install, you may Windows Firewall message, click Allow Access if prompted.

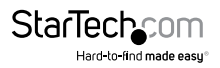

| Windows Firewall                              | ows Firewa                                              | Windows Security Alert                                                                                          | ×   |
|-----------------------------------------------|---------------------------------------------------------|----------------------------------------------------------------------------------------------------|-----|
| private networks.                             | Name:<br>Publisher:<br>Path:                            | PSWizard MFC Application 6.0<br>Unknown<br>C: program files (x86) \network print monitor \pswizard-<br>br.eve   |     |
| Allow PSWizard MF                             | C Application 6<br>works, such as r                     | 0 to communicate on these networks:<br>ny home or work network                                                  |     |
| Public network because the What are the risks | orks, such as th<br>ese networks of<br>of allowing an a | ose in airports and coffee shops (not recommended<br>ten have little or no security)<br>upp through a firewall? |     |
|                                               |                                                         | Allow access Can                                                                                                | cel |

5. From the "Select A Print Sever" screen, select the print server that you want to configure and click **Next.** 

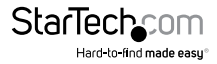

| Here and the                                                                                                | Select A Print Server                                                                                                    |                                                            |                                    |                      |  |
|----------------------------------------------------------------------------------------------------|----------------------------------------------------------------------------------------------------|------------------------------------------------------------|------------------------------------|----------------------|--|
| Welcome                                                                                                    | This Wizard has found the following print servers on the network.<br>Select a print server that you want to set up from the list. |                                                            |                                    |                      |  |
| elect A Print Server                                                                                        | Detected print servers                                                                                                    | s on your local net                                        | work :                             |                      |  |
| And the second second second                                                                                | Device Name                                                                                                    | IP Address                                                 | MAC Address                        | Port                 |  |
| Observe Deuterse                                                                                            |                                                                                                    |                                                            |                                    |                      |  |
| Change Settings                                                                                             | 1P_PrintServ525CD                                                                                                    | 1 192.168.0.10                                             | 00:40:01:52:5C:E                   | 01 1                 |  |
| Change Settings<br>Configure Wireless                                                                       | 1P_PrintServ525CD                                                                                                    | 1 192.168.0.10                                             | 00:40:01:52:5C:E                   | 01 1                 |  |
| Change Settings<br>Configure Wireless<br>Configure TCP / IP                                                 | 1P_PrintServ525CD                                                                                                    | 1 192.168.0.10                                             | 00:40:01:52:5C:E                   | 01 1                 |  |
| Change Settings<br>Configure Wireless<br>Configure TCP / IP<br>Save Settings                                | 1P_PrintServ525CD                                                                                                    | 1 192.168.0.10                                             | 00:40:01:52:5C:E                   | 01 1                 |  |
| Change Settings<br>Configure Wireless<br>Configure TCP / IP<br>Save Settings<br>Select a Printer            | 1P_PrintServ525CD                                                                                                    | 1 192.168.0.10                                             | 00:40:01:52:5C:E                   | D1 1                 |  |
| Change Settings<br>Configure Wireless<br>Configure TCP / IP<br>Save Settings<br>Select a Printer            | 1P_PrintServ525CD                                                                                                    | 1 192.168.0.10                                             | 00:40:01:52:5C:E                   | 01 1<br>▶<br>Refresh |  |
| Change Settings<br>Configure Wireless<br>Configure TCP / IP<br>Save Settings<br>Select a Printer<br>Summary | IP_PrintServ525CD                                                                                                    | 1 192.168.0.10<br>want to set up is n<br>and click Refresh | 00:40:01:52:5C:C<br>not displayed, | Refresh              |  |

Click "Yes, I want to change settings", then click Next to configure the IP settings of the print server to match your network.

**Note:** The IP address of print server must be within the same subnet as your network adapter.

| Obtain an IP address a  | automatically (use DHCP) |
|-------------------------|--------------------------|
| C Specify an IP address |                          |
| IP Address              | 192.168.208.34           |
| Mask IP Address         | 255.255.255.0            |
| Gateway IP Address      | 192.168.208.1            |
|                         |                          |

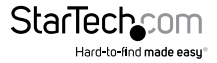

7. In the setup wizard, select an already configured printer from the list, click **Next**, **Next** and then **Finish** to complete the installation.

| etwork Print Server Setup Wiz | tard                                                                                                    |                                                                       |
|-------------------------------|----------------------------------------------------------------------------------------------------|-----------------------------------------------------------------------|
| <u>д</u>                      | Select A Printer                                                                                                    |                                                                       |
|                               | The Wizard now helps you set up the prin<br>print server. You can either select a printe<br>installed on this computer or add a new p | iter that is connected to the<br>er that has already been<br>printer. |
| Select A Print Server         | Select a printer from the following list                                                                                              | Add New Printer                                                       |
| Change Settings               | Printer Name                                                                                                    | Port                                                                  |
| Configure Wireless            | Samsung ML-1750 Series PCL 6                                                                                                    | USB001                                                                |

#### OR

- Select Add New Printer to launch the Windows Add Printer Wizard, if the print server is connected to a printer that hasn't been installed before and does not appear in the list.
- Click Next and select Local Printer, make sure the Automatically detect and install my Plug and Play printer check box is NOT checked. Then click Next.

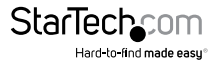

| Add Printer Wizard                                                                                     |
|----------------------------------------------------------------------------------------------------|
| Local or Network Printer<br>The wizard needs to know which type of printer to set up.                  |
| Select the option that describes the printer you want to use:                                          |
| Local printer attached to this computer                                                                |
| Automatically detect and install my Plug and Play printer                                              |
| A network printer, or a printer attached to another computer                                           |
| To set up a network printer that is not attached to a print server,<br>use the "Local printer" option. |
| (Back Next> Cancel                                                                                     |

10. Make sure the Use the following port radio-button is clicked and select LPT1: (recommended Printer Port) from the pull-down list. Then click Next.

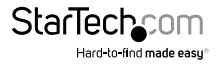

| Add Printer Wizard                                                                                                    |
|----------------------------------------------------------------------------------------------------|
| Select a Printer Port<br>Computers communicate with printers through ports.                                                                  |
| Select the port you want your printer to use. If the port is not listed, you can create a<br>new port.                                       |
| O Use the following port: LPT1: (Recommended Printer Port)                                                                                   |
| Note: Most computers use the LPT1: port to communicate with a local printer.<br>The connector for this port should look something like this: |
|                                                                                                    |
| Create a new port:<br>Type of port:                                                                                                    |
| < <u>B</u> ack Next > Cancel                                                                                                    |

- 11. Select Manufacturer and Printer from the lists of printer drivers. Then click Next.
- 12. If you already have the printer's driver installed, you will be asked whether to keep it or to replace it. Click **Next.** Supply a name for the printer and choose whether you want to make it your default printer. Then click **Next.**
- 13. Then, choose whether you want to share the printer with other network user, print a test page (please select **No**.), etc. Select the appropriate radio-button and click **Next** and **Finish**.
- 14. In the setup wizard, finish the installation by highlighting the installed printer in the **Select a Printer** list and click **Next, Next -> Finish**.

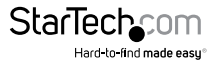

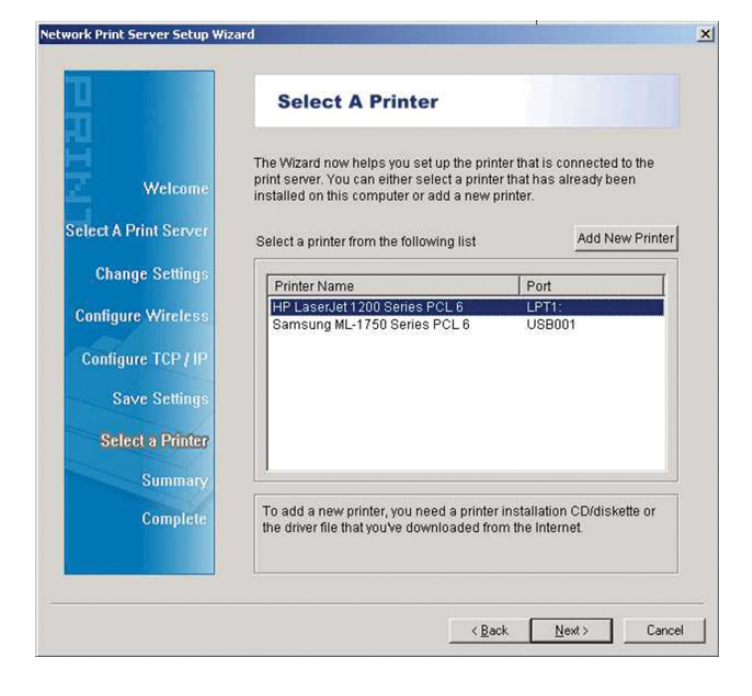

15. Click Start -> Printers and Faxes and highlight your newly installed printer.

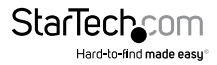

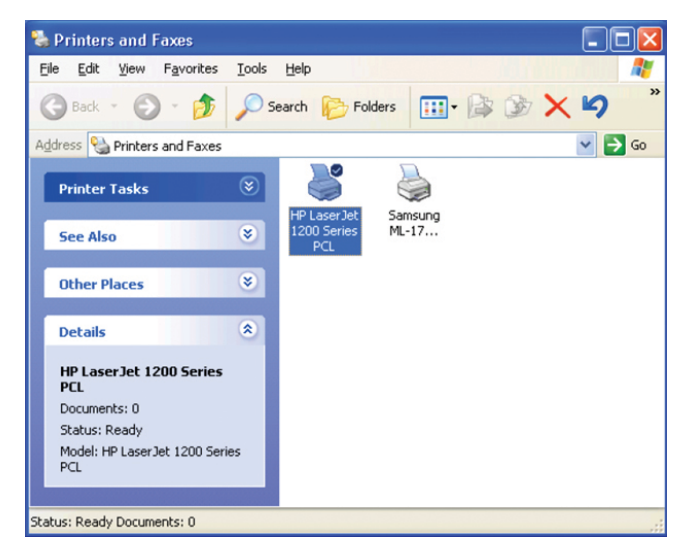

16. Right-click, select **Properties**, then the **Ports** tab and verify that the print server's port appears.

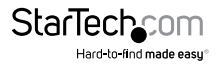

|             | HPlac          | or lot 12 | Advanced       | Device 3        | ettings         |        |
|-------------|----------------|-----------|----------------|-----------------|-----------------|--------|
|             |                | CIJCL 121 | JU JEIIES I CI |                 |                 |        |
| Print to th | e followi      | ng port(s | ). Documents   | s will print to | the first free  |        |
| checked     | port.          | 71.01     |                |                 |                 |        |
| Port        |                | De        | scription      | Print           | ter             | ~      |
| CO          | M3:            | Seri      | al Port        |                 |                 |        |
| CO          | M4:            | Seri      | al Port        |                 |                 |        |
| FIL         | E:             | Prin      | to File        |                 |                 |        |
| US US       | B001           | Virtu     | al printer por | t Sam           | sung ML-1750 S  | eries  |
| M LPT       | C:PS540        | 1-1 192   | .168.0.10,PII  | D:1 HP L        | aserJet 1200 Se | ries F |
| Carlo Carlo |                |           |                |                 |                 | ~      |
| <           |                |           |                |                 |                 | >      |
| Ad          | d Por <u>t</u> |           | <u>D</u> elete | Port            | Configure P     | ort    |
|             |                |           |                |                 | -               |        |
| Enable      | e bidirect     | ional sup | port           |                 |                 |        |
| Enable      | e printer p    | pooling   |                |                 |                 |        |
|             |                |           |                |                 |                 |        |

17. Select the General tab and click Print Test Page to verify the configuration. Note: If you want to install more print servers, start the setup wizard from your Windows Start menu: Start -> All Programs -> Network Print Server -> PSWizard and repeat the installation procedure.

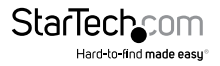

# **Technical Support**

StarTech.com's lifetime technical support is an integral part of our commitment to provide industry-leading solutions. If you ever need help with your product, visit **www.startech.com/support** and access our comprehensive selection of online tools, documentation, and downloads.

For the latest drivers/software, please visit www.startech.com/downloads

# Warranty Information

This product is backed by a two year warranty.

In addition, StarTech.com warrants its products against defects in materials and workmanship for the periods noted, following the initial date of purchase. During this period, the products may be returned for repair, or replacement with equivalent products at our discretion. The warranty covers parts and labor costs only. StarTech.com does not warrant its products from defects or damages arising from misuse, abuse, alteration, or normal wear and tear.

#### Limitation of Liability

In no event shall the liability of StarTech.com Ltd. and StarTech.com USA LLP (or their officers, directors, employees or agents) for any damages (whether direct or indirect, special, punitive, incidental, consequential, or otherwise), loss of profits, loss of business, or any pecuniary loss, arising out of or related to the use of the product exceed the actual price paid for the product. Some states do not allow the exclusion or limitation of incidental or consequential damages. If such laws apply, the limitations or exclusions contained in this statement may not apply to you.

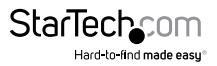

# StarTechcom

Hard-to-find made easy®

Hard-to-find made easy. At StarTech.com, that isn't a slogan. It's a promise.

StarTech.com is your one-stop source for every connectivity part you need. From the latest technology to legacy products — and all the parts that bridge the old and new — we can help you find the parts that connect your solutions.

We make it easy to locate the parts, and we quickly deliver them wherever they need to go. Just talk to one of our tech advisors or visit our website. You'll be connected to the products you need in no time.

Visit www.startech.com for complete information on all StarTech.com products and to access exclusive resources and time-saving tools.

StarTech.com is an ISO 9001 Registered manufacturer of connectivity and technology parts. StarTech.com was founded in 1985 and has operations in the United States, Canada, the United Kingdom and Taiwan servicing a worldwide market.